# TÀI LIỆU HƯỚNG DẪN SỬ DỤNG

# **HCMGIS PORTAL**

## MỤC LỤC

| 1 | Đă  | ăng nhập, tìm kiếm, xem lớp dữ liệu | 2  |
|---|-----|-------------------------------------|----|
|   | 1.1 | Đăng nhập hệ thống                  | 2  |
|   | 1.2 | Tìm kiếm lớp dữ liệu                | 4  |
|   | 1.3 | Xem lớp dữ liệu                     | 6  |
| 2 | Uŗ  | pload và phân quyền dữ liệu         | 7  |
| 3 | Do  | owload dữ liệu                      | 10 |
| 4 | Tì  | m kiếm, hiển thị thông tin bản đồ   | 11 |
|   | 4.1 | Tìm kiếm bản đồ                     | 11 |
|   | 4.2 | Hiển thị bản đồ                     | 12 |
| 5 | Kł  | hởi tạo và download bản đồ          | 13 |
|   | 5.1 | Khởi tạo bản đồ                     | 13 |
|   | 5.2 | Download bản đồ                     | 15 |
| 6 | Bi  | ên tập dữ liệu                      | 17 |
|   | 6.1 | Cập nhật metadata                   | 17 |
|   | 6.2 | Biên tập lớp dữ liệu                | 20 |

#### 1 Đăng nhập, tìm kiếm, xem lớp dữ liệu

### 1.1 Đăng nhập hệ thống

Đăng nhập cho phép người dùng truy cập vào hệ thống để sử dụng các chức năng thông qua tài khoản được cung cấp.

<u>Bước 1:</u> Người dùng đăng nhập vào hệ thống HCMGIS Portal với địa chỉ: <u>https://portal.hcmgis.vn</u>

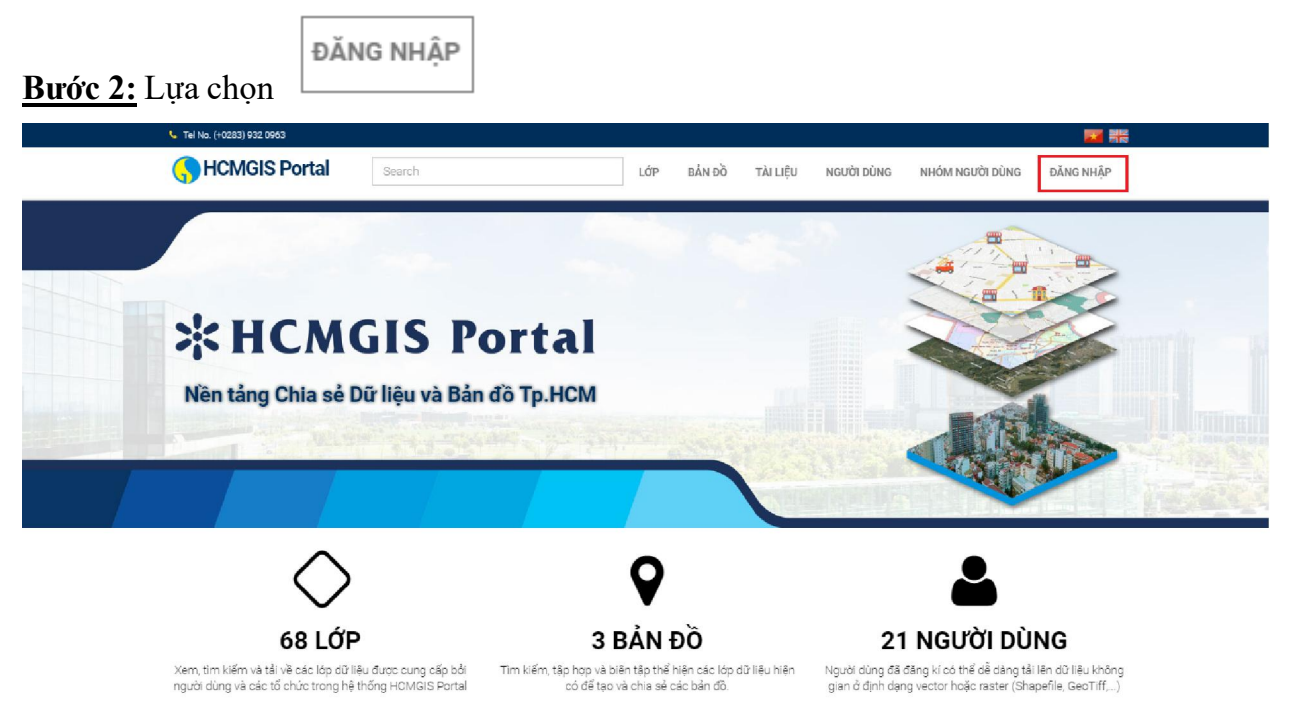

Hình 1 Trang chủ hệ thống

#### HCMGIS Portal

| 🖕 Tel No. (+0283) 932 0963                                                                                              |                                                                                              |                                                                                                    |
|----------------------------------------------------------------------------------------------------|----------------------------------------------------------------------------------------------|----------------------------------------------------------------------------------------------------|
| G HCMGIS Portal Search                                                                                                  | Đăng nhập × u Liệu                                                                           |                                                                                                    |
|                                                                                                    | gis2018                                                                                      |                                                                                                    |
| *HCMGIS Pol                                                                                                    | Ghi nhớ                                                                                      |                                                                                                    |
| nên tăng Chia se Du nệu và Dan đô                                                                                       | Đảng nhập                                                                                    |                                                                                                    |
|                                                                                                    |                                                                                              |                                                                                                    |
| $\diamond$                                                                                                    | 0                                                                                            | 2                                                                                                    |
| 68 LỚP                                                                                                    | 3 BẢN ĐỒ                                                                                     | 21 NGƯỜI DÙNG                                                                                                    |
| Xem, tím kiếm và tải về các lớp đữ liệu được cung cấp bởi Tin<br>người dùng và các tổ chức trong hệ thống HCMGIS Portal | n kiếm tập hợp và biến tập thể hiện các lớp dữ liệu hiện<br>có để tạo và chia số các bản độ. | Người dùng đã đăng kí có thể dễ dàng tải lên dữ liệu không<br>gian ở định dạng vector hoặc raster (Shapefile, Geo Tiff,) |

**Bước 3:** Nhập user/password để truy cập vào hệ thống

Hình 2 Đăng nhập

**Bước 4:** Sau khi đăng nhập thành công người dùng sẽ quay lại màn hình trang chủ, tại màn hình cung cấp các chức năng:

| Verifield No. (+0283) 932 0963                                                                                     |                                           |                            |                                             | n 7 |
|----------------------------------------------------------------------------------------------------|-------------------------------------------|----------------------------|---------------------------------------------|-----|
| HCMGIS Portal 1 Search                                                                                             | 2 3<br>Lớp Bản đồ                         | 4 5<br>TÀI LIỆU NGƯỜI DÙNG | 6<br>NHÓM NGƯỜI DÙNG                        | 8   |
| * HCMGIS Por<br>Nền tảng Chia sẻ Dữ liệu và Bản                                                                    | rtal<br>do Tp.HCM                         |                            |                                             |     |
| 9 (10)<br>71 Lớp                                                                                                   | <b>Q</b><br>3 BẢN Đồ                      | 11 21                      | I NGƯỜI DÙNG                                |     |
| <ul> <li>Xem, tim kiém va tái vệ các lớp dữ liệu được cung cấp bởi Tim k</li> <li>(1): Tìm kiếm dữ liệu</li> </ul> | iêm, tập hợp và biên tập thể hiện các lớp | dữ liệu hiện Người dùng đã | đăng kî co thể dẽ dàng tải lên dữ liệu khôn | 9   |

- ✤ (2): Quản lý các lớp dữ liệu
- ✤ (3): Quản lý các bản đồ
- ✤ (4): Quản lý tài liệu
- ✤ (5): Quản lý người dùng
- ✤ (6): Quản lý nhóm người dùng
- ✤ (7): Thay đổi ngôn ngữ

- ✤ (8): Thông tin người dùng
- ✤ (9): Số lượng lớp dữ liệu có trên hệ thống
- ✤ (10): Số lượng tài liệu có trên hệ thống
- ✤ (11): Số lượng người dùng có trên hệ thống

## 1.2 Tìm kiếm lớp dữ liệu

Chức năng cho phép tìm kiếm tất cả dữ liệu có trên hệ thống.

Bước 1: Nhập nội dung tại thanh tìm kiếm ở menu

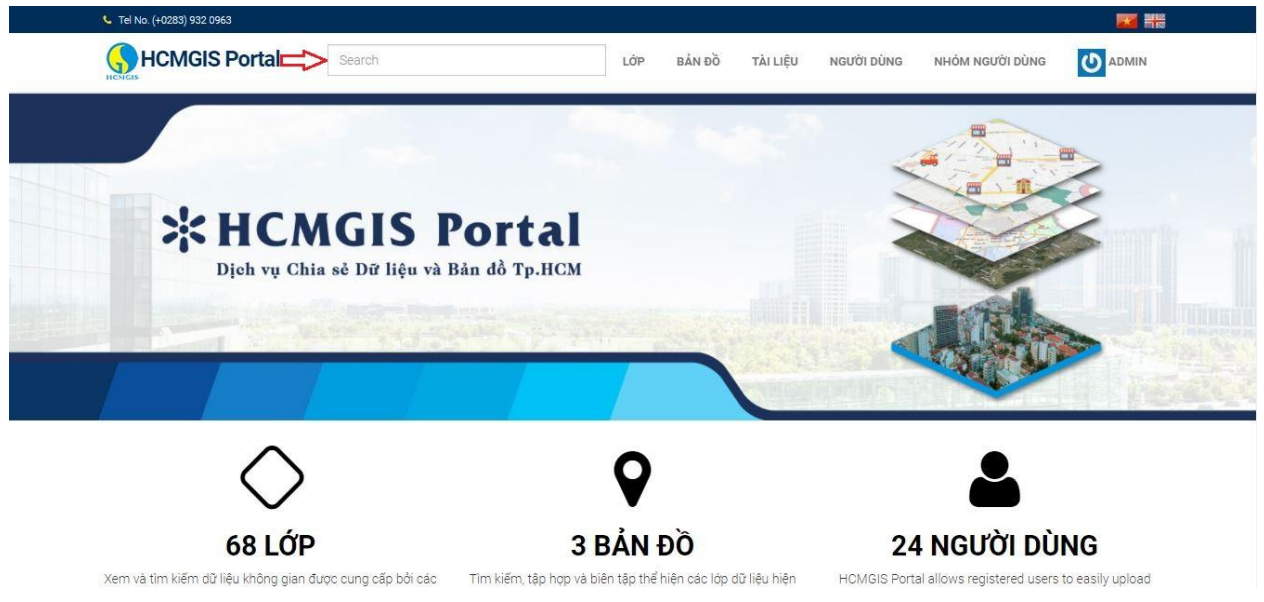

Hình 3 Nhập nội dung cần tìm

**Bước 2:** Sau khi nhập nội dung tìm kiếm, kết quả được hiển thị người dùng lựa chọn chính xác dữ liệu cần tìm.

| HCMGIS Portal                              | Giao thông                                                                                                    | LỚP BẢN ĐỒ TÀI LIỆI                                                        | J ΝGƯỜΙ DÙNG ΝΗỎΜ NGƯỜI DÙNG 🚺 ADMIN                                    |
|--------------------------------------------|----------------------------------------------------------------------------------------------------|----------------------------------------------------------------------------|-------------------------------------------------------------------------|
| INCIGAS                                    | Vùng giao thông<br>Vùng giao thông<br>Tín hiệu giao thông OS<br>Bản đồ giao thông Tp.+<br>Tím đường giao thông | м                                                                          |                                                                         |
| ×HC                                        | MGIS Pa                                                                                                    | ortal                                                                      |                                                                         |
| Dịch vụ C                                  | hia sẻ Dữ liệu và Bản                                                                                          | dồ Tp.HCM                                                                  |                                                                         |
|                                            |                                                                                                    |                                                                            |                                                                         |
|                                            |                                                                                                    |                                                                            |                                                                         |
|                                            |                                                                                                    |                                                                            |                                                                         |
|                                            |                                                                                                    |                                                                            |                                                                         |
| $\wedge$                                   |                                                                                                    | 0                                                                          |                                                                         |
| $\diamond$                                 | )                                                                                                    | Q                                                                          | <b></b>                                                                 |
| 68 LÓ                                      | P                                                                                                    | S BẢN ĐỒ                                                                   | 24 NGƯỜI DÙNG                                                           |
| 68 Lớ<br>tem và tim kiếm dữ liệu không gia | )<br>P<br>n được củng cấp bởi các T                                                                            | S<br>3 BẢN ĐỒ<br>m kiếm, tập hợp và biên tập thể hiện các lớp dữ liệu hiện | 24 NGƯỜI DÙNG<br>HCMGIS Portal allows registered users to easily upload |

| HCMGIS Portal | Search | LÓP | BẢN Đồ | TÀI LIỆU | NGƯỜI DÙNG | NHÓM NGƯỜI DÙNG |  |
|---------------|--------|-----|--------|----------|------------|-----------------|--|

#### TÌM KIẾM : GIAO THÔNG

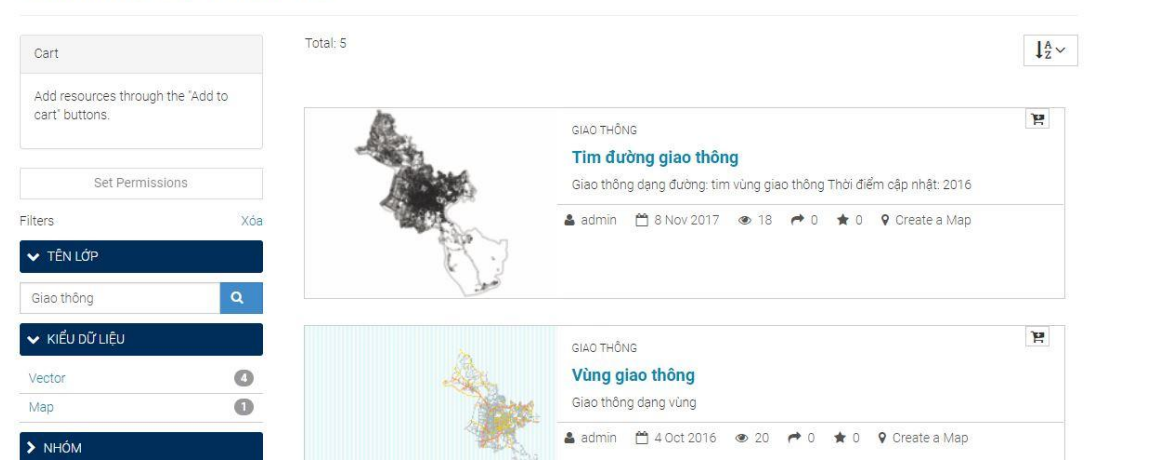

Hình 5 Thông tin tìm kiếm

#### 1.3 Xem lớp dữ liệu

Chức năng cho phép lựa chọn và xem thông tin chi tiết dữ liệu.

#### Bước 1: Người dùng lựa chọn lớp dữ liệu cần xem

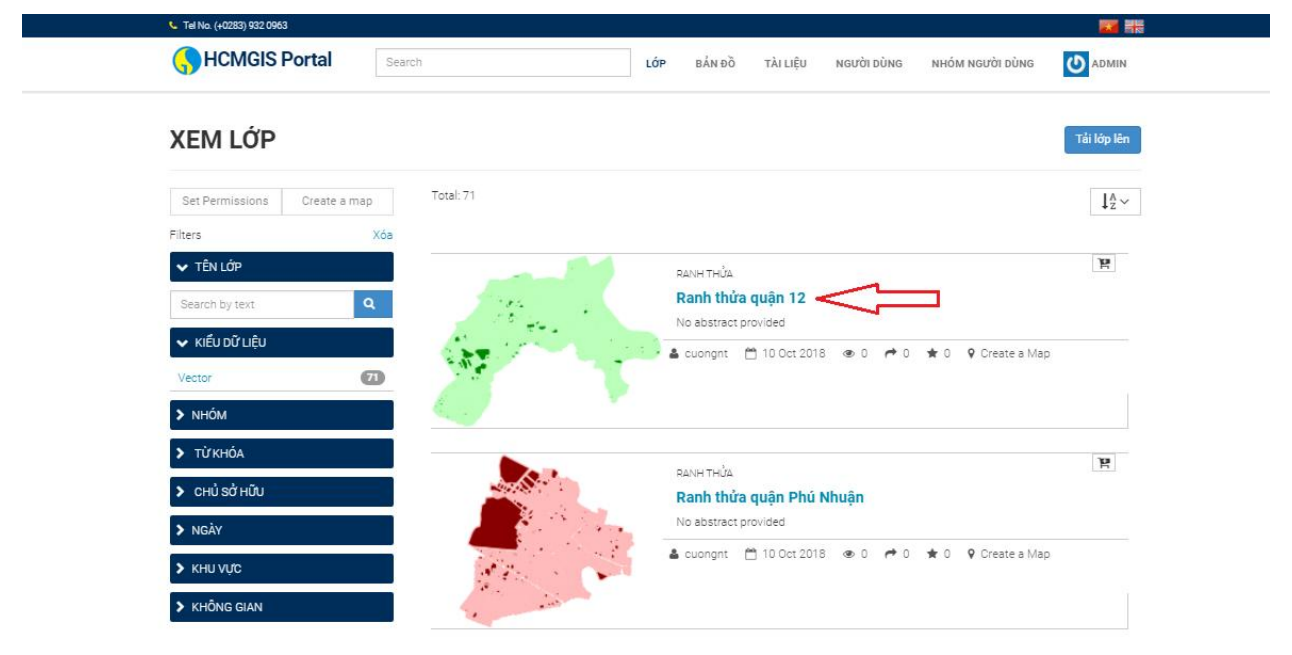

Hình 6 Lựa chọn lớp dữ liệu

#### Bước 2: Thông tin dữ liệu được hiển thị

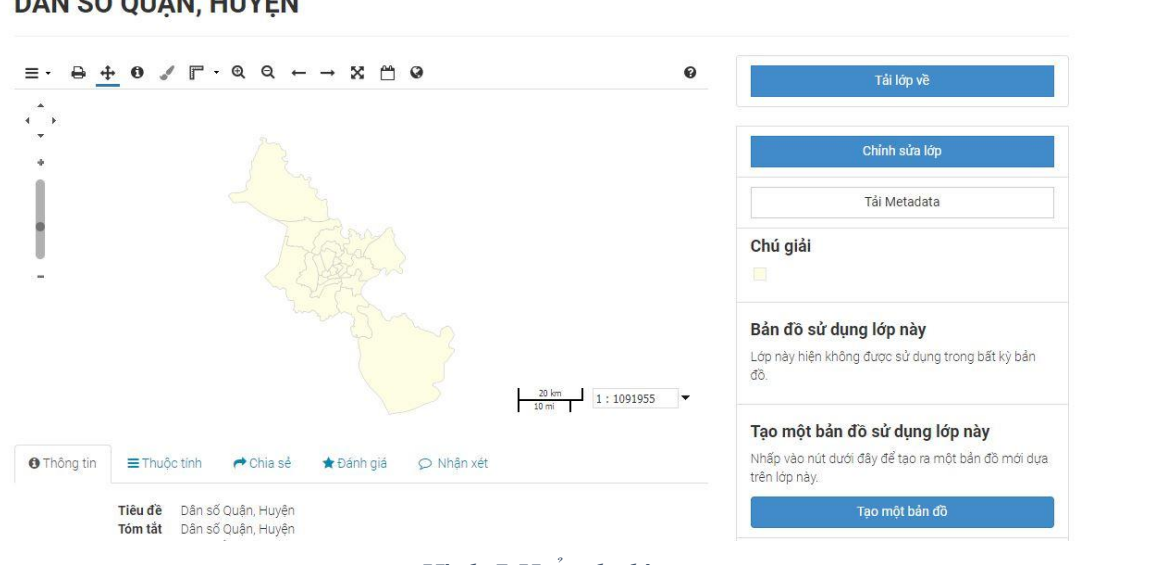

#### DÂN SỐ QUẬN, HUYỆN

Hình 7 Hiển thị lớp

#### 2 Upload và phân quyền dữ liệu

Chức năng cho phép người dùng cung cấp các lớp dữ liệu lên hệ thống. Với mỗi dữ liệu người dùng có thể phân quyền các chức năng tương ứng.

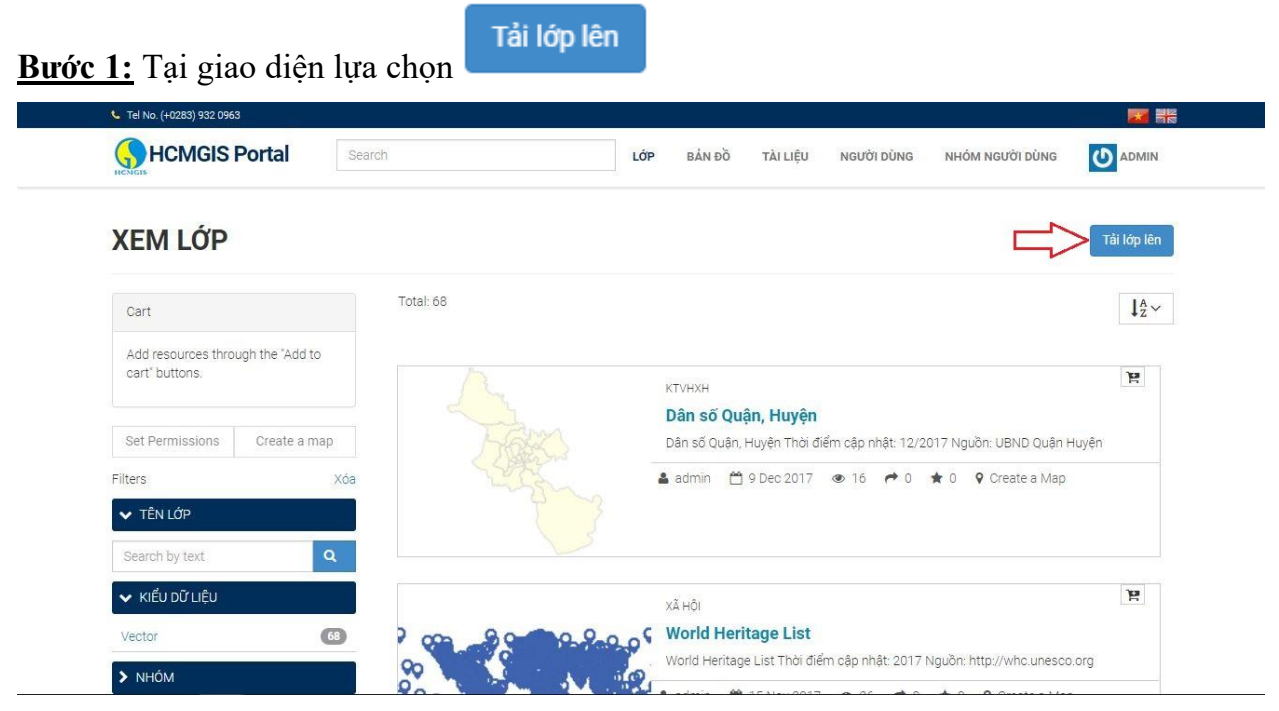

Hình 8 Tải lớp lên

Select the charset or leave default

۲

UTF-8/Unicode

**Bước 2:** Hệ thống cung cấp chức năng upload file với định dạng shapefile ở hệ tọa độ WGS84, dữ liệu cần đảm bảo đầy đủ định dạng (.cpg, .dbf. .prj, .sbn, .shp, .shx). Người dùng lựa chọn hoặc kéo thả các tập tin:

| UPLOAD LAYERS                       |                 | Explore Layer                                                                           |
|-------------------------------------|-----------------|-----------------------------------------------------------------------------------------|
|                                     | ~               | Permissions                                                                             |
|                                     |                 | Who can view it?                                                                        |
| ]                                   | Drop files here | I Anyone<br>The following users:                                                        |
| or select them one by one:          |                 | Choose users                                                                            |
| Chon tên 7 tên                      |                 | The following groups:                                                                   |
| Files to be unloaded                |                 | Choose groups                                                                           |
| TTM                                 |                 | Who can download it?                                                                    |
| SRI Shapefile                       |                 | Id Anyone         The following users:         (w.vinhht)         The following groups: |
| TTTM.cpg Remove                     |                 | Who can change metadata for it?                                                         |
| TTTM.dbf Remove     TTTM.prj Remove |                 | Who can edit data for this layer?                                                       |
| TTTM.sbn Remove                     |                 |                                                                                         |
| TTTM.sbx Remove                     |                 | Who can edit styles for this layer?                                                     |
| TTTM.shp Remove                     |                 | Who can manage it? (update, delete, change<br>nermissions, publish/uppublich it)        |
| TTTM.shx Remove                     |                 | permissions, publish/unpublish ()                                                       |

Hình 9 Thông tin khi tải lớp lên

**Bước 3:** Khi file được upload lên hệ thống người dùng có thể thay đổi "Phân quyền" cho dữ liệu.

Hệ thống cung cấp các quyền:

- ✤ Ai có thể xem?
- ✤ Ai có thể tải về?
- ✤ Ai có thể thay đổi siêu dữ liệu?
- ✤ Ai có thể chỉnh sửa dữ liệu?
- ✤ Ai có thể chỉnh sửa style cho lớp?
- ✤ Ai có thể quản lý? (Cập nhật, xóa, cho phép thay đổi, xuất bản/ hủy xuất bản)

Với mỗi quyền có thể tùy chỉnh xóa, thêm mới người dùng/ nhóm người dùng. Hệ thống cấp phép quyền thì mới được sử dụng các chức năng của dữ liệu.

| Ai có          | hể xem?                          |                   |
|----------------|----------------------------------|-------------------|
| 🗷 Bất          | cứ người dùng nà                 | ào                |
| Các n          | jười dùng sau:                   |                   |
| Lựa            | họn người dùng                   | 222               |
| Các n          | ióm người dùng s                 | sau:              |
| Lựa            | họn nhóm                         |                   |
| Ai có<br>Ai có | hể tải về?<br>hể thay đổi siệ    | u dữ liệu?        |
|                |                                  | ∞ lia <b>o</b>    |
| Ai có          | hể chỉnh sửa d                   | u liệu?           |
| Ai có<br>Ai có | hể chỉnh sửa d<br>hể chỉnh sửa s | tyle cho lớp này? |

Hình 10 Phân quyền cho lớp dữ liệu

#### 3 Dowload dữ liệu

Chức năng cho phép lựa chọn dữ liệu cần tải về, tùy vào từng tài khoản được phân quyền mà người dùng có thể sử dụng chức năng tương ứng

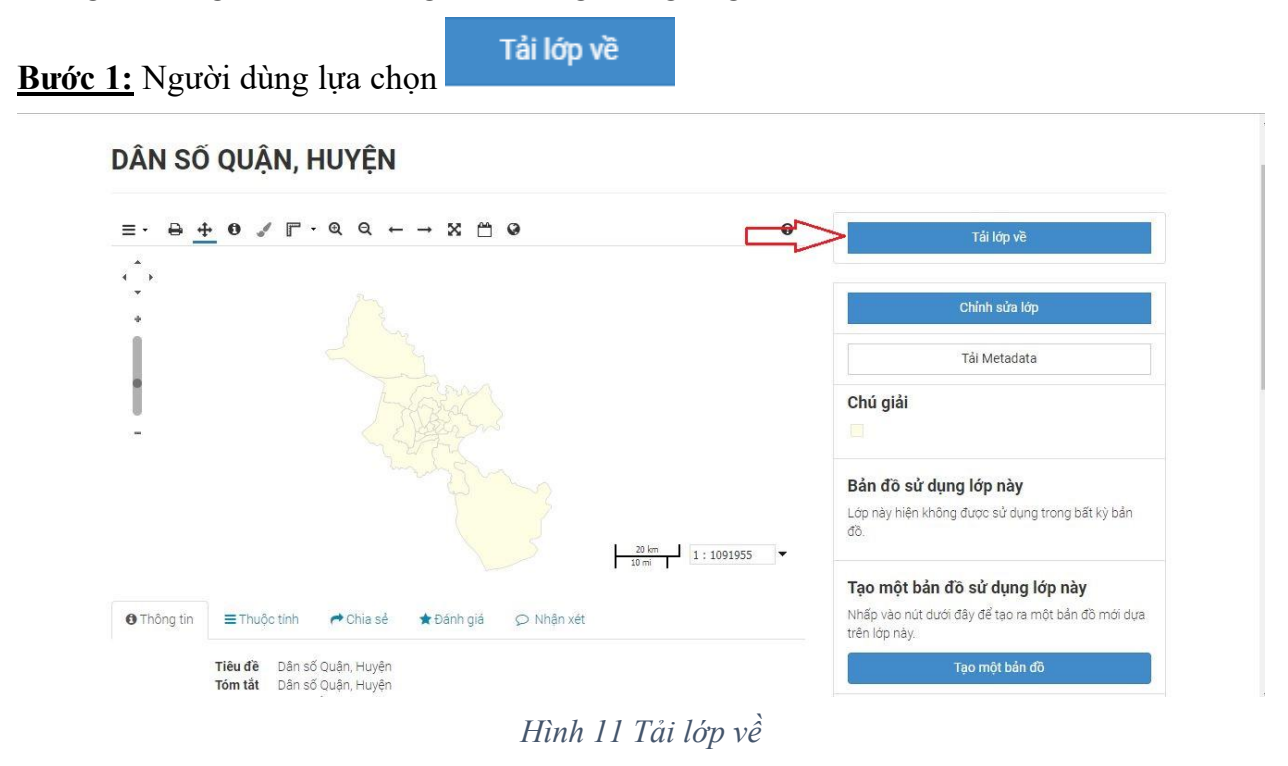

**Bước 2:** Tại giao diện hệ thống cung cấp nhiều định dạng, người dùng lựa chọn định dạng cần tải về

| DÂN SỐ QUẬN, HU\                                                     | Tải lớp về                                       | ×                                                                                                    |
|----------------------------------------------------------------------|--------------------------------------------------|----------------------------------------------------------------------------------------------------|
|                                                                      | JPEG<br>PDF<br>PNG<br>Zipped Shapefile           | Tắi lớp về                                                                                            |
|                                                                      | GML 2.0<br>GML 3.1.1<br>CSV<br>Excel<br>Gen JSON | Chính sửa lớp<br>Tải Metadata                                                                         |
|                                                                      | KML<br>View in Google Earth<br>Tiles             |                                                                                                    |
|                                                                      |                                                  | Đồng trừ dụng lớp này<br>Đồng trong bất kỳ bản                                                        |
| O Thông tin                                                          | nia sẻ ★ Đánh giá ⊘ Nhân xét                     | Tạo một bản đồ sử dụng lớp này<br>Nhập vào nút dưới đãy để tạo ra một bản đồ mới dựa<br>trên lớo này. |
| Tiêu đề Dân số Quân.<br>Tôm tắt Dân số Quân.<br>Tôm tắt Dân số Quân. | Huyện<br>Huyện                                   | Tạo một bản đồ                                                                                        |

Hình 12 Lựa chọn định dạng cần tải về

#### 4 Tìm kiếm, hiển thị thông tin bản đồ

Chức năng cho phép tìm kiếm tất cả bản đồ có trên hệ thống.

#### 4.1 Tìm kiếm bản đồ

Bước 1: Trên thanh menu nhập nội dung tìm kiếm

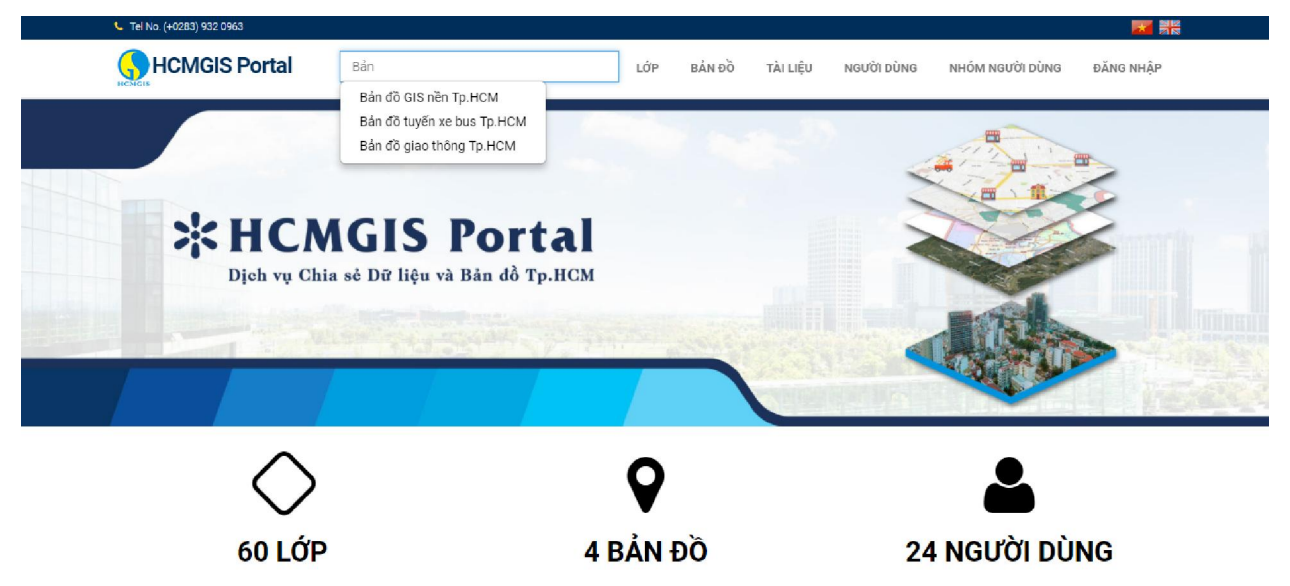

## Hình 13 Tìm kiếm bản đồ

**Bước 2:** Màn hình kết quả tìm kiếm các dữ liệu liên quan được hiển thị, người dùng có thể lựa chọn dữ liệu cần tìm.

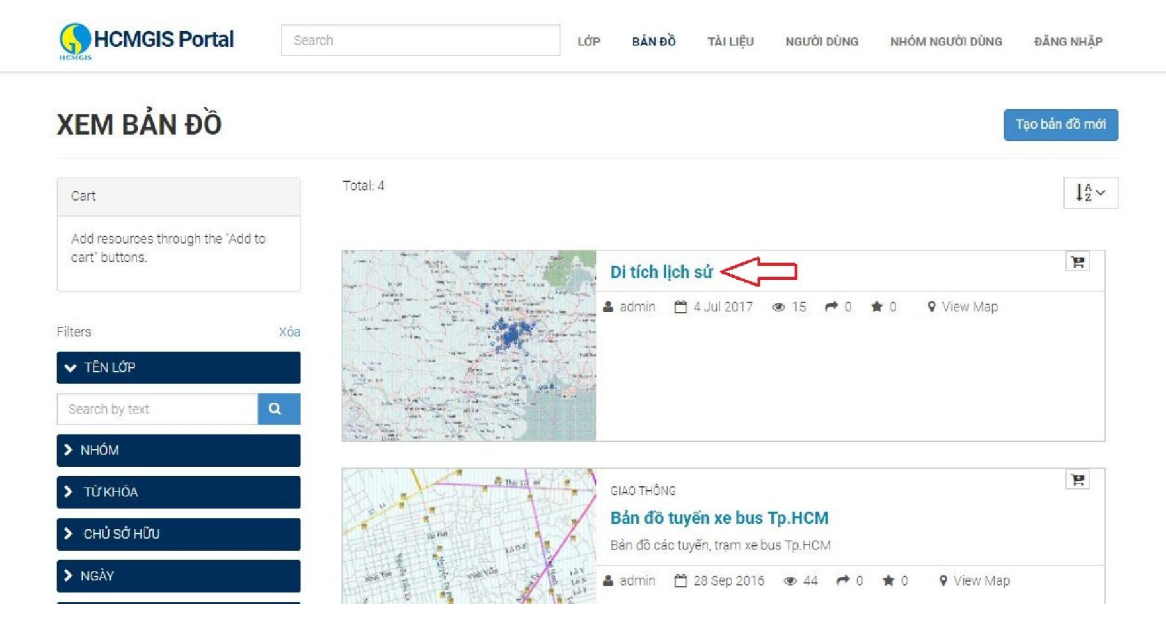

#### 4.2 Hiển thị bản đồ

**Bước 1:** Tại giao diện lựa chọn bản đồ cần xem thông tin, bằng cách click vào title mỗi dữ liệu

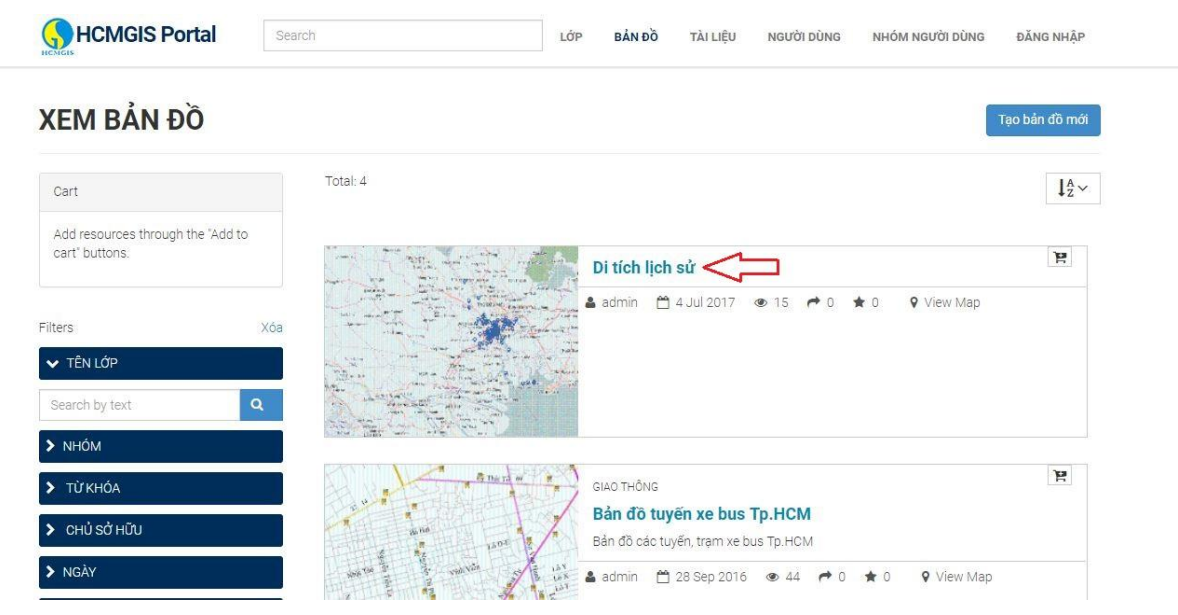

Hình 14 Lựa chọn bản đồ

**Bước 2:** Thông tin bản đồ được hiển thị, người dùng có thể xem và lựa chọn các chức năng tại giao diện

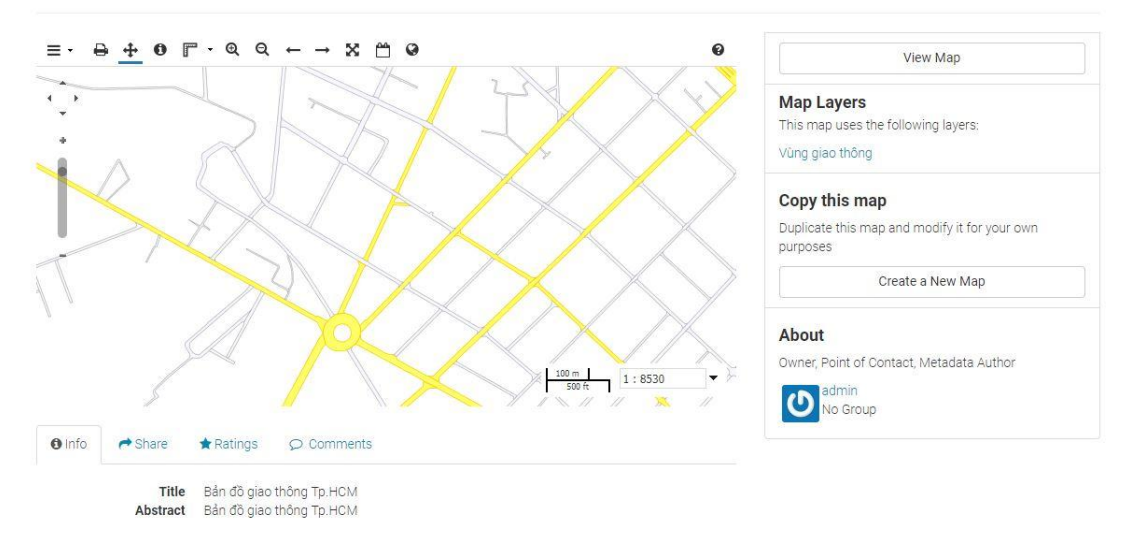

#### BÁN ĐỒ GIAO THÔNG TP.HCM

Hình 15 Xem bản đồ

#### 5 Khởi tạo và download bản đồ

#### 5.1 Khởi tạo bản đồ

Chức năng khởi tạo bản đồ giúp người dùng lựa chọn nhiều lớp dữ liệu có trên hệ thống kết hợp với nhau để tạo ra bản đồ đáp ứng vào mục đích sử dụng.

| 💺 Tel No. (+0283) 932 0963                       |                                                                                                    |                                                                                                    | <b>1</b>          |
|--------------------------------------------------|----------------------------------------------------------------------------------------------------|----------------------------------------------------------------------------------------------------|-------------------|
| HCMGIS Portal                                    | Search                                                                                                    | LỚP <b>BẢN ĐỒ</b> TÀI LIỆU NGƯỜI DÙNG NHÓM NGƯỜI DÙN                                                             | G O ADMIN         |
| XEM BẢN ĐỒ                                       |                                                                                                    |                                                                                                    | Tạo bản đồ mới    |
| Cart                                             | Total: 3                                                                                                    |                                                                                                    | ↓ <sup>A</sup> ∠∽ |
| Add resources through the "Add to cart" buttons. | and the second second s | Di tích lịch sử                                                                                                  | Å                 |
| Set Permissions                                  |                                                                                                    | Ladmin 💾 4 Jul 2017 👁 34 🏕 0 ★ 3 ♀ View Map                                                                      | 5                 |
| Filters                                          | Xóa                                                                                                    |                                                                                                    |                   |
| ✔ TÊN LỚP                                        |                                                                                                    | and the second second second second second second second second second second second second second second second |                   |
| Search by text                                   |                                                                                                    |                                                                                                    |                   |
| ters<br>✓ TÊN LỚP<br>Search by text C            | Xóa                                                                                                    |                                                                                                    |                   |
|                                                  |                                                                                                    |                                                                                                    |                   |

Hình 16 Tạo bản đồ mới

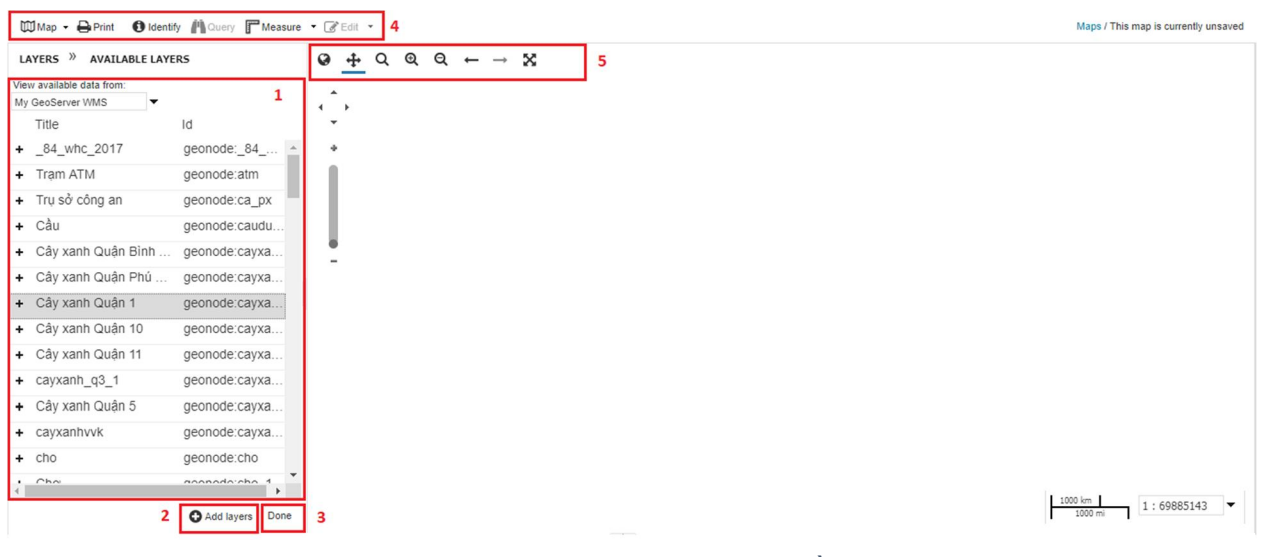

#### Bước 2: Lựa chọn các layer

Hình 17 Thêm lớp vào bản đồ

✤ (1): Các lớp dữ liệu có trên hệ thống, để lựa chọn người dùng click vào.

✤ (2): Add layer để thêm mới dữ vào đã lựa chọn tại (1) để thêm vào bản đồ.

- ✤ (3): Done người dùng click sau khi kết hợp đủ dữ liệu để tạo bản đồ.
- ✤ (4): Nhóm chức năng biên tập, xuất dữ liệu: Map, print, indentify, edit.
- (5): Nhóm chức năng thao tác cho phép người dùng: di chuyển, zoom in, zoom out trên bản đồ

Bước 3: Lựa chọn bản đồ nền

Hệ thống cung cấp: Bản đồ nền HCMGIS, OpenStreetMap, No Background. Người dùng có thể lựa chọn tương ứng với mục đích sử dụng của mình

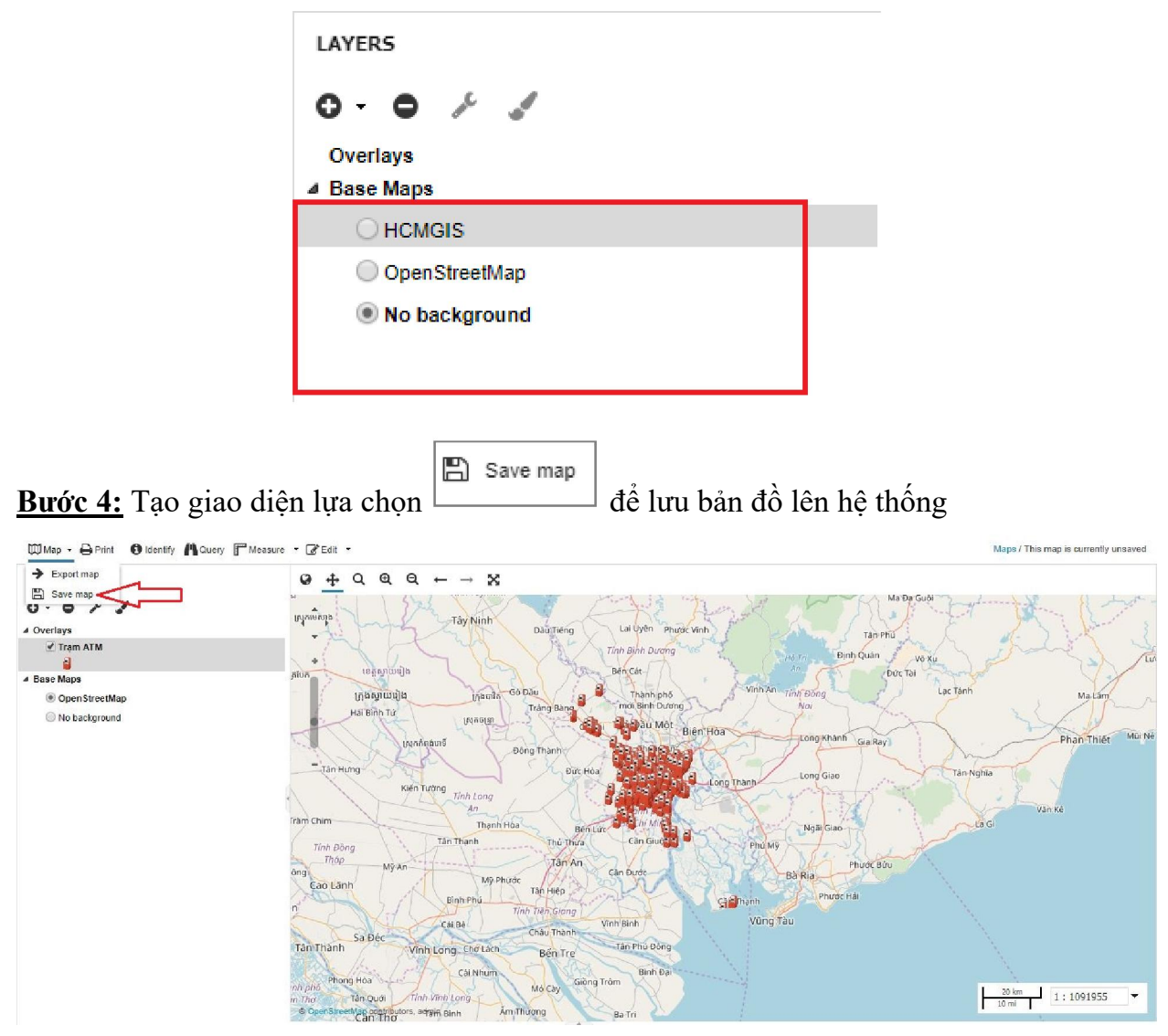

Hình 18 Lưu bản đồ

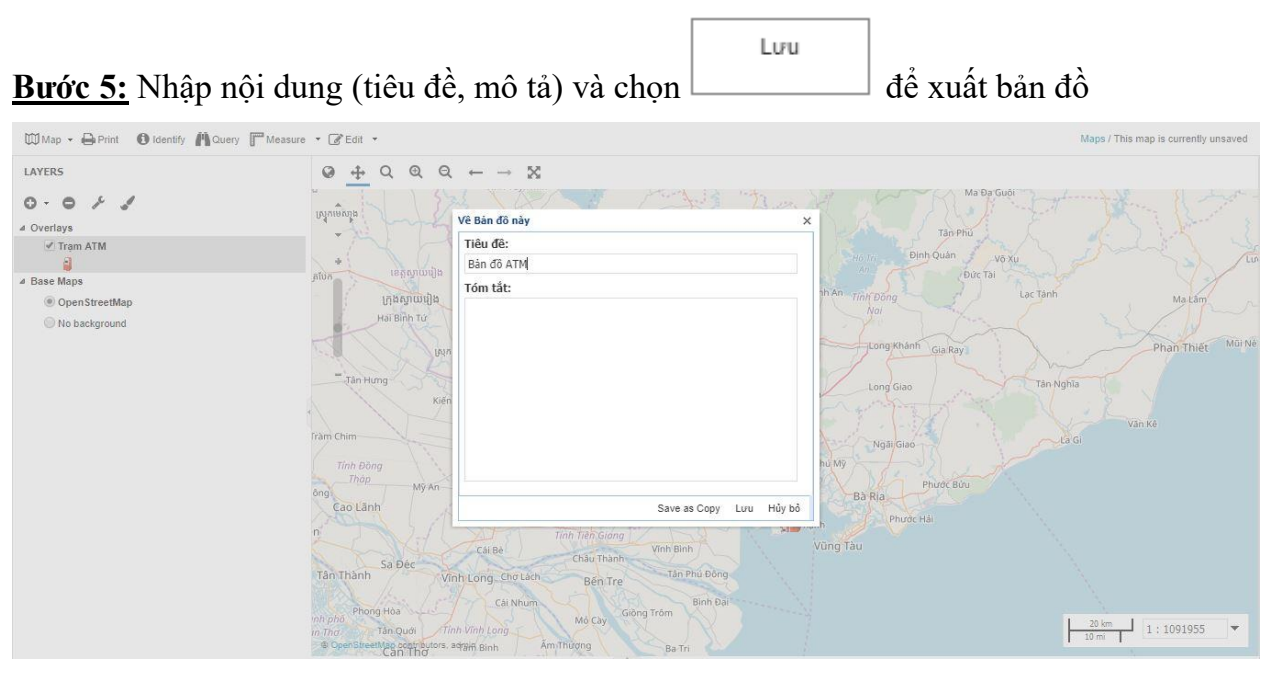

Hình 19 Nhập thông tin

Tải bản đồ về

#### 5.2 Download bản đồ

Bước 1: Tại giao diện lựa chọn

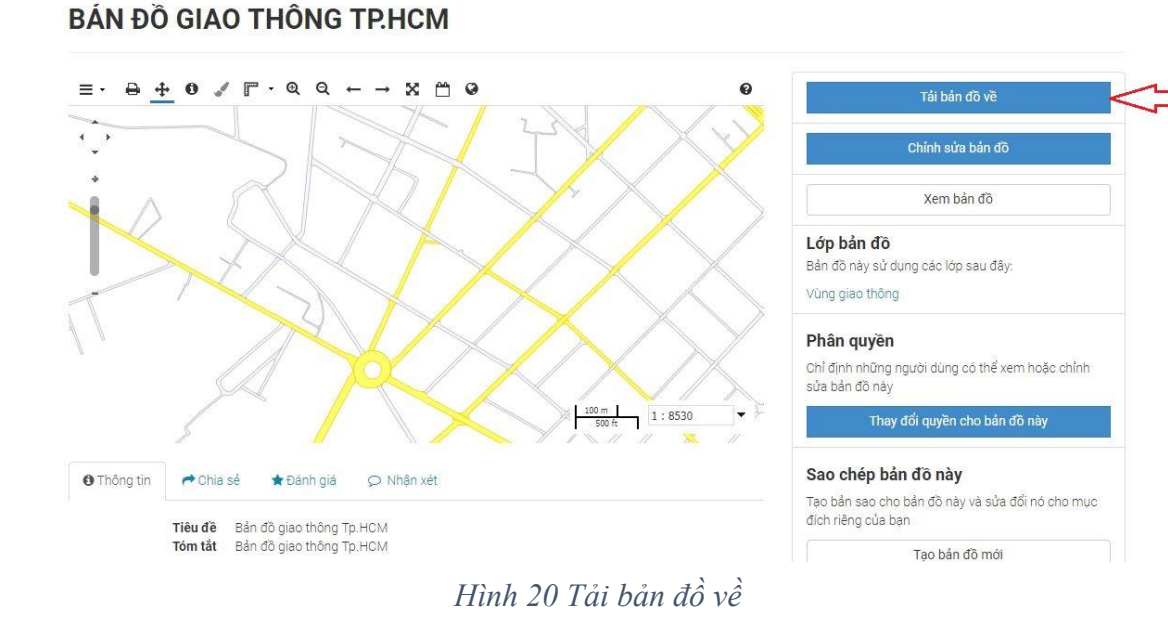

Bước 2: Lựa chọn định dạng cần tải

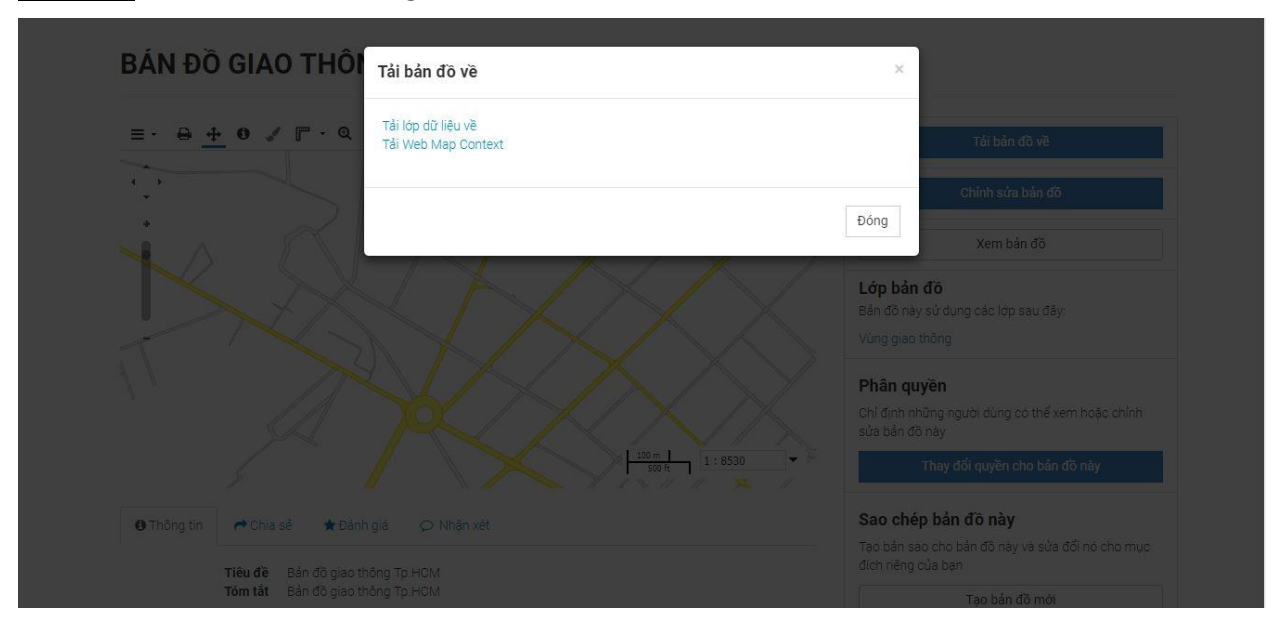

Hình 21 Lựa chọn định dạng

| r <b>ớc 3:</b> Chọn                | Bắt đầ           | àu tải về bản đồ này                         | để ti | ến hà  | nh lưı   | ı xuống    | máy tính        |  |
|------------------------------------|------------------|----------------------------------------------|-------|--------|----------|------------|-----------------|--|
| 📞 Tel No. (+0283) 932 09           | 3                |                                              |       |        |          |            |                 |  |
|                                    | Portal           | Search                                       | LÓP   | BẢN ĐỒ | TÀI LIỆU | NGƯỜI DÙNG | NHÓM NGƯỜI DÙNG |  |
| Tải về Bản đ                       | ồ giao th        | ông Tp.HCM                                   |       |        |          |            |                 |  |
| Bạn có thể tải về tất c            | à các lớp của bi | ản đồ này được lưu trữ trên GeoNode tại đây. |       |        |          |            |                 |  |
| <ul> <li>Vùng giao thôi</li> </ul> | 1g               |                                              |       |        |          |            |                 |  |
| Bắt đầu tải về bản                 | đồ này           |                                              |       |        |          |            |                 |  |

Hình 22 Thông báo tải

#### 6 Biên tập dữ liệu

#### 6.1 Cập nhật metadata

Chức năng cho phép người dùng tùy chỉnh các thông tin metadata của dữ liệu sau khi upload lên hệ thống.

Bước 1: Tại giao diện lựa chọn file cần chỉnh sửa

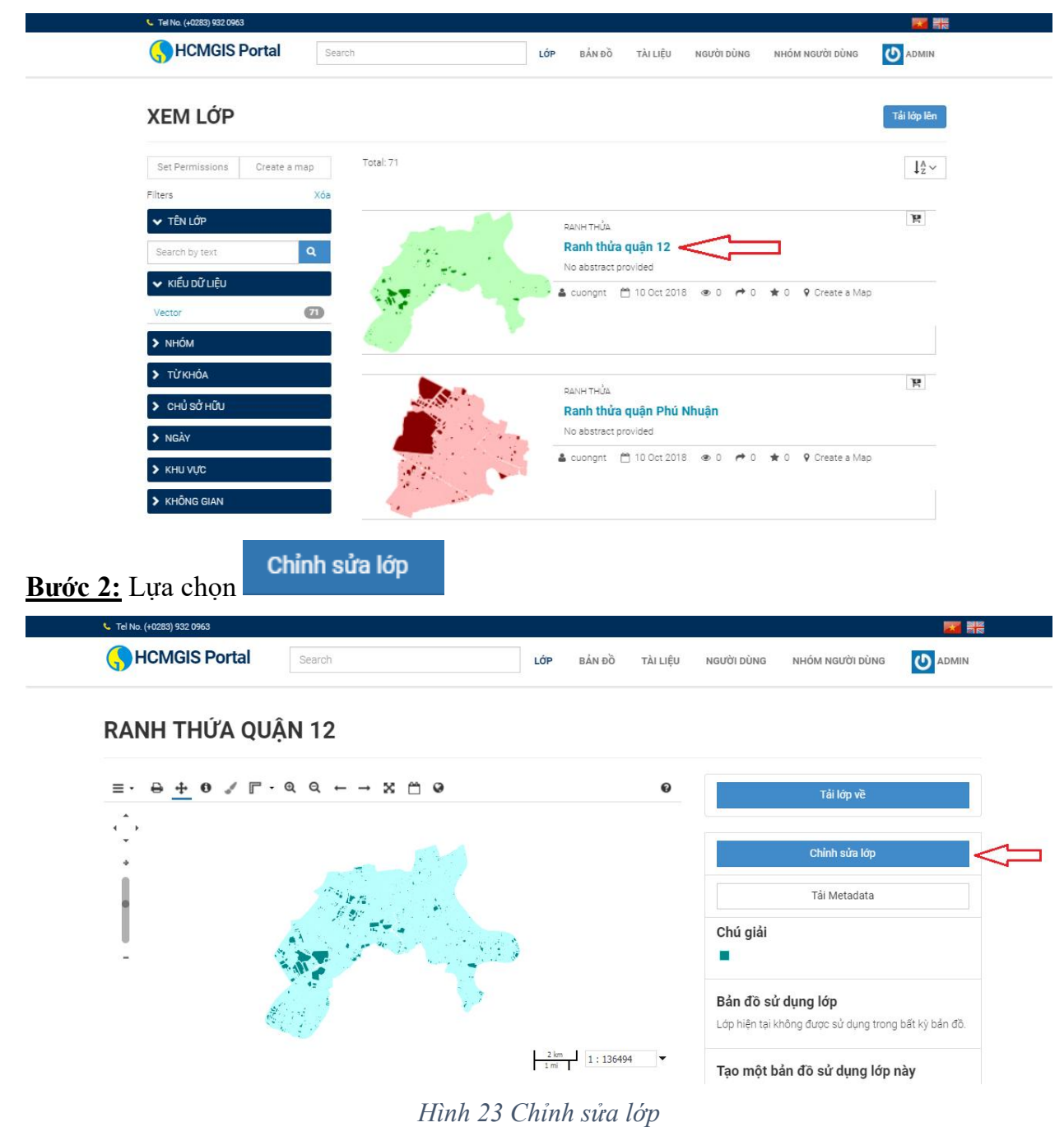

| <b>Bước 3:</b> L | ựa chọn 🔽 🤇                                | chỉnh sửa                        |                                |                                  |                                                                     |                                                                                                    |    |
|------------------|--------------------------------------------|----------------------------------|--------------------------------|----------------------------------|---------------------------------------------------------------------|----------------------------------------------------------------------------------------------------|----|
| DÂI              | N SỐ QUẬN, HƯ                              | Chỉnh sửa lớp                    |                                |                                  | ×                                                                   |                                                                                                    | i. |
|                  | ⊕ <u>∔</u> 0 √ ୮ · ۹                       | Metadata<br>Chinh sủa            | Styles<br>Chính sửa<br>Quản lý | <b>Ảnh đại diện</b><br>Thiết lập | Layer<br>Thay thế<br>Chính sửa đữ liệu<br>Xóa                       | Tải lớp về<br>Chính sửa lớp<br>Tải Metadata                                                                                      |    |
| • Th             | ông tin ≡ Thuộc tình 📌                     | Chia sẻ → Đánh giá               | Q Nhận xét                     | 20 km 1 1 : 1091955              | Đóng<br>Lớp này hiệ<br>đã,<br>Tạo một<br>Nhấp vào n<br>tiến lớn này | sử dụng lớp này<br>In không được sử dụng trong bất kỳ bản<br>bản đõ sử dụng lớp này<br>Lýt dưới đây để tạo ra một bản đõ mới dựa |    |
|                  | Tiêu đề Dân số Quận<br>Tóm tắt Dân số Quận | i, Huyện<br>I, Huyện<br>I, Huyện |                                |                                  |                                                                     | Tạo một bản đồ                                                                                                    |    |

Hình 24 Chỉnh sửa Metadata

## **<u>Bước 3:</u>** Nhập thông tin cần chỉnh sửa cho dữ liệu

| CHÍNH SỨA MET                                                                  | ADATA                                                     |                                                                                                    | Xem |
|--------------------------------------------------------------------------------|-----------------------------------------------------------|----------------------------------------------------------------------------------------------------|-----|
| Chi tiết chỉnh sửa cho ge                                                      | onode:dansoquar                                           | nhuyen                                                                                                    |     |
| Note: this layer's orginal metadata wa<br>a subset of ISO, FGDC, and Dublin Co | as populated by importing a<br>pre metadata elements. Sor | a metadata XML file. GeoNode's metadata import supports<br>me of your original metadata may have been lost. |     |
| Cập nhật                                                                       |                                                           |                                                                                                    |     |
| Owner<br>Øadmin                                                                |                                                           |                                                                                                    |     |
| Tiêu đề                                                                        |                                                           |                                                                                                    |     |
| Dân số Quận, Huyện                                                             |                                                           |                                                                                                    |     |
| Date                                                                           |                                                           |                                                                                                    |     |
| 2017-12-09 10:51 AM                                                            | <b>m</b>                                                  |                                                                                                    |     |
| Loại ngày                                                                      |                                                           |                                                                                                    |     |
| Publication                                                                    | ¥                                                         |                                                                                                    |     |
| Ấn bản (edition)                                                               |                                                           |                                                                                                    |     |
| 1                                                                              |                                                           |                                                                                                    |     |

Hình 25 Nhập thông tin

| <u>4:</u> Chọn             | đê lưu cá                     | ic thông tin vào hệ t |
|----------------------------|-------------------------------|-----------------------|
| Keywords                   |                               |                       |
| Type some text to sea      | arch in this autocomplete     |                       |
| Point Of Contact<br>©admin |                               |                       |
| Metadata Author<br>©admin  |                               |                       |
| Danh mục                   |                               |                       |
|                            | Imagery Base Maps Earth Cover | © xã hội              |
|                            | © KTVHXH                      | Tiện ích              |
|                            | Mõi trường                    | Oceans                |
|                            | © Cây xanh                    | ⊙ y tế                |
|                            | © Độ cao                      | Chiếu sáng            |
|                            | Geoscientific Information     | Ranh thửa             |
|                            | 🔍 Thủy hệ                     | Ranh giới             |
|                            | 🔍 Hạ tầng                     | Giao thông            |
|                            | Intelligence Military         | Location              |
|                            |                               | 0.17                  |

Hình 26 Cập nhật thông tin

## 6.2 Biên tập lớp dữ liệu

Chức năng cho phép người dùng biên tập dữ liệu: màu sắc, hình ảnh, kích thước, font chữ, chiều rộng, chiều dài,...

| Bước 1 | l <u>:</u> Lựa c | chọn 🔽 🤇                                   | Chỉnh sửa            |                      |                              |                                                                 |                                                                                                    |  |
|--------|------------------|--------------------------------------------|----------------------|----------------------|------------------------------|-----------------------------------------------------------------|----------------------------------------------------------------------------------------------------|--|
|        | DÂN SĈ           | QUÂN, HƯ                                   | Chỉnh sửa lớp        |                      |                              | ×                                                               |                                                                                                    |  |
|        |                  | <u>+</u> 0 ✓ ୮ - Q                         | Metadata             | Chính sửa<br>Quần lý | Ånh đại diện       Thiết lập | Layer<br>Thay thế<br>Chính sửa dữ liệu<br>Xóa                   | Tải lớp về<br>Chính sửa lớp<br>Tải Metadata                                                                                               |  |
|        | Thông tin        | ≡Thuộc tính 🕐                              | Chia sẻ 🔺 Đánh giả   | P Nhân xét           | 20 Ser 1 : 1091955           | Đông<br>Lớp này hi<br>đồ.<br>Tạo một<br>Nhấp vào<br>trên lớp nà | sử dụng lớp này<br>iện không được sử dụng trong bất kỳ bắn<br>t bắn đồ sử dụng lớp này<br>nút dưới đây để tạo ra một bắn đồ mới dựa<br>ày |  |
|        |                  | Tiêu đề Dân số Quận<br>Tôm tắt Dân số Quận | h, Huyên<br>h, Huyên |                      |                              |                                                                 | Tạo một bản đồ                                                                                                    |  |

Hình 27 Chỉnh sửa Style

| Bước 2: | Tùy | chỉnh | màu | sắc, | hình | ånh, | kích | thước, | font | chữ, | chiều | rộng, | chiều | dài, | cho |
|---------|-----|-------|-----|------|------|------|------|--------|------|------|-------|-------|-------|------|-----|
| dữ liệu |     |       |     |      |      |      |      |        |      |      |       |       |       |      |     |

| BASIC Lab | els Advanced |  |
|-----------|--------------|--|
| Name:     | Symbol:      |  |
| 🕑 Fill    |              |  |
| Color:    | #FEFEE3      |  |
| Opacity:  |              |  |
| Stroke    |              |  |
| Style:    | solid 🔻      |  |
| Color:    | #CCCCC8      |  |
| Width:    | 0.1          |  |
| Apacibu   | m            |  |

Hình 28 Thay đổi các tùy chọn cho lớp

| Style Rule | ×            |          |   |      |   |  |
|------------|--------------|----------|---|------|---|--|
| Basic      | LABELS       | Advanced | 1 |      |   |  |
| 10         |              |          |   |      |   |  |
|            | Halo         |          |   |      |   |  |
|            |              |          |   |      |   |  |
|            | abel positio | ning     |   |      |   |  |
|            |              |          |   |      |   |  |
| Pol        | ygon (       | ortho    | - | - 11 |   |  |
| alig       | inment:      |          |   |      |   |  |
|            | 1.5 M        |          |   | -    |   |  |
|            | Priority     |          |   | -7   |   |  |
|            |              |          |   |      |   |  |
|            | abel options | 5        |   | -7   |   |  |
|            |              |          |   |      |   |  |
| Aut        | o wrap:      |          |   |      |   |  |
|            | - 1          |          |   |      | • |  |

Hình 29 Thay đồi tùy chọn cho lớp